## Kahoot! viktoriin klassis

Klassis viktoriin läbiviimiseks vajate kahte eritüüpi seadmeid:

1) vähemalt kaks internetiühendusega seadet (arvuti, mobiiltelefon või tahvelarvuti). Ühes neist näete viktoriini küsimusi (Õpetaja seade). Teis(t)es saate anda vastuseid (Õpilaste seade).

2) ekraan, millega ühendada Õpetaja seade nii, et kõik viktoriinis osalejad näeksid küsimusi. Kasuta suurt ekraani või projektorit, kui viktoriinist võtab osa palju inimesi korraga. Kui suurt ekraani/projektorit ei ole, kasuta arvutiekraani, mida kõik saavad koos vaadata.

Viktoriin käik:

- 1. Õpetaja seade: avage üks Kahoot! viktoriin, kasutades linki:
  - Harjutustest 1: finantskirjaoskus
  - Harjutustest 2: <u>finantskirjaoskus</u>
  - Harjutustest 3: raha
  - Harjutustest 4: digitaalne turvalisus
  - Harjutustest 5: <u>digitaalne turvalisus</u>
  - Harjutustest 6: matemaatika
  - Harjutustest 7: <u>matemaatika</u>
  - Harjutustest 8: varia
  - Harjutustest 9: <u>varia</u>
  - Harjutustest 10: Euroopa Liit
  - Harjutustest 11: varia
  - Harjutustest 12: varia
  - Harjutustest 13: varia
  - Harjutustest 14: finantskirjaoskus
  - Harjutustest 15: <u>finantskirjaoskus</u>
- 2. Õpetaja seade: valige roheline nupp "Classic".

| Kah                                        | loot!                                       |
|--------------------------------------------|---------------------------------------------|
| Rahatarkuse viktoriin - ha                 | rjutustest 1: finantskirjaoskus             |
| Player vs Player<br>1:1 Devices<br>Classic | Team vs Team<br>Shared Devices<br>Team mode |
| Came options                               | 4                                           |

3. Õpetaja seade: seejärel ilmub ekraanile viktoriini PIN-kood.

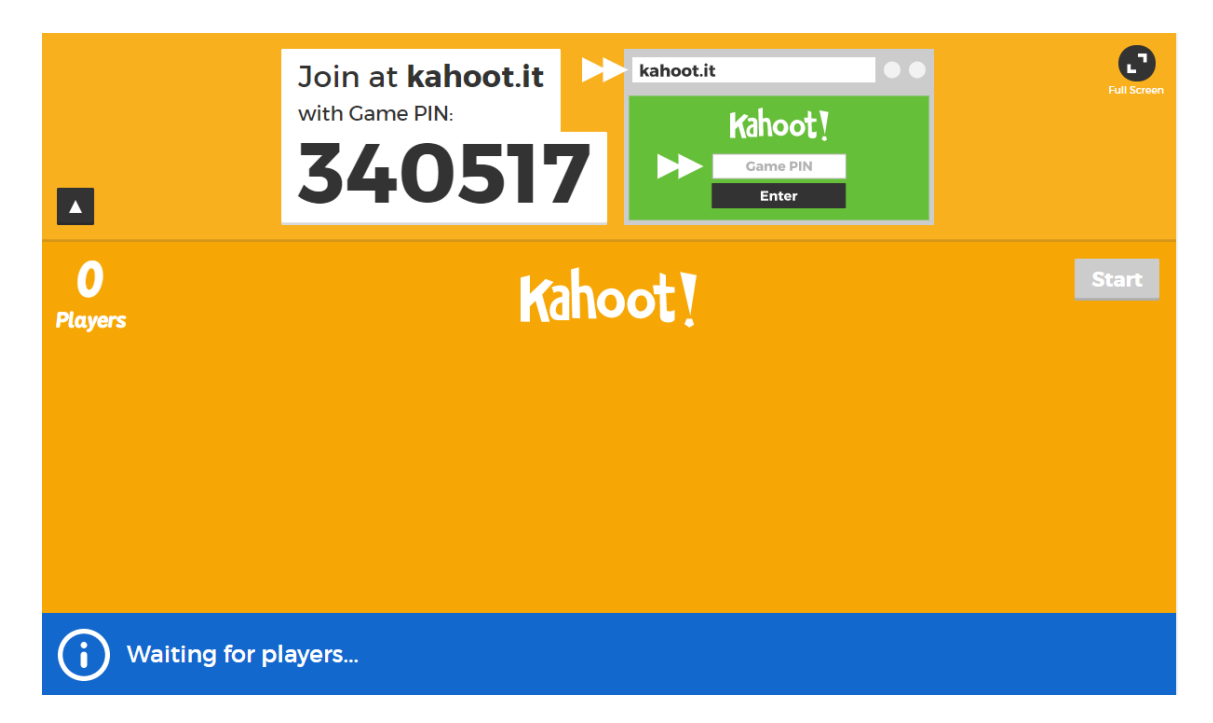

 Õpilaste seade: avage veebileht <u>www.kahoot.it</u> ja sisestage viktoriini PIN-kood ja nimi või hüüdnimi. Nutiseadmete kasutajad saavad soovi korral vastuste sisestamiseks kasutada ka <u>IOS</u> / <u>Android</u>äppi.

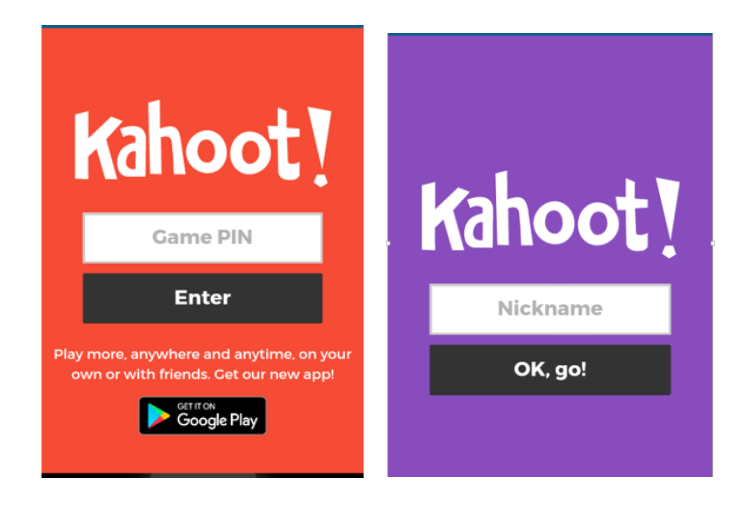

5. Õpetaja seade: kui ekraanile on ilmunud kõik õpilaste nimed, klõpsake viktoriini alustamiseks mustal nupul "Start"

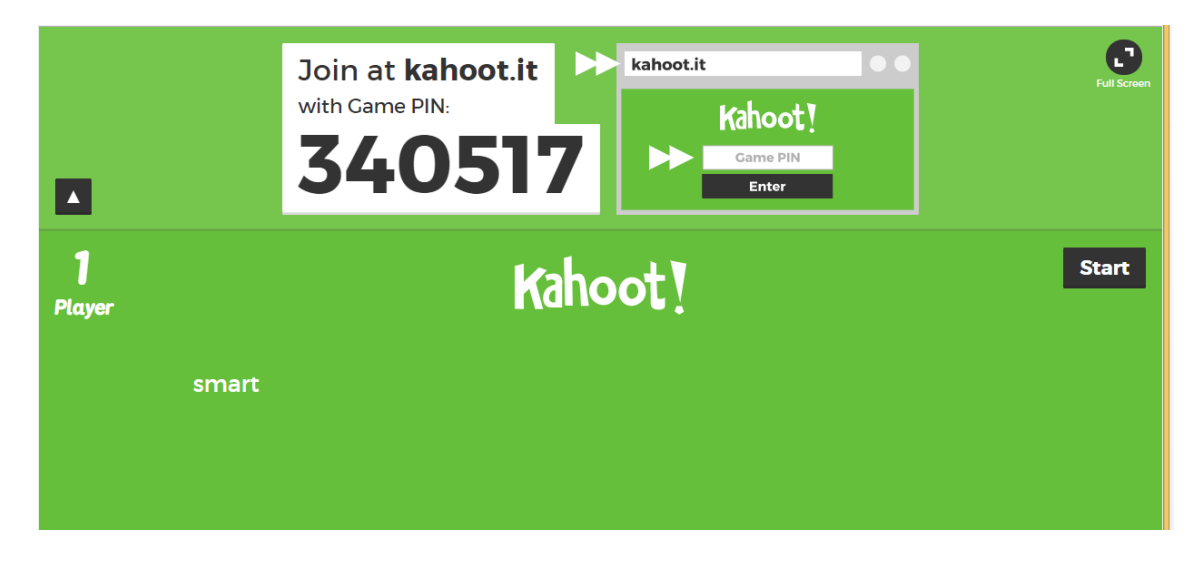

6. Õpetaja seade: ekraanile ilmuvad küsimused, millele vastamiseks on 60 sekundit.

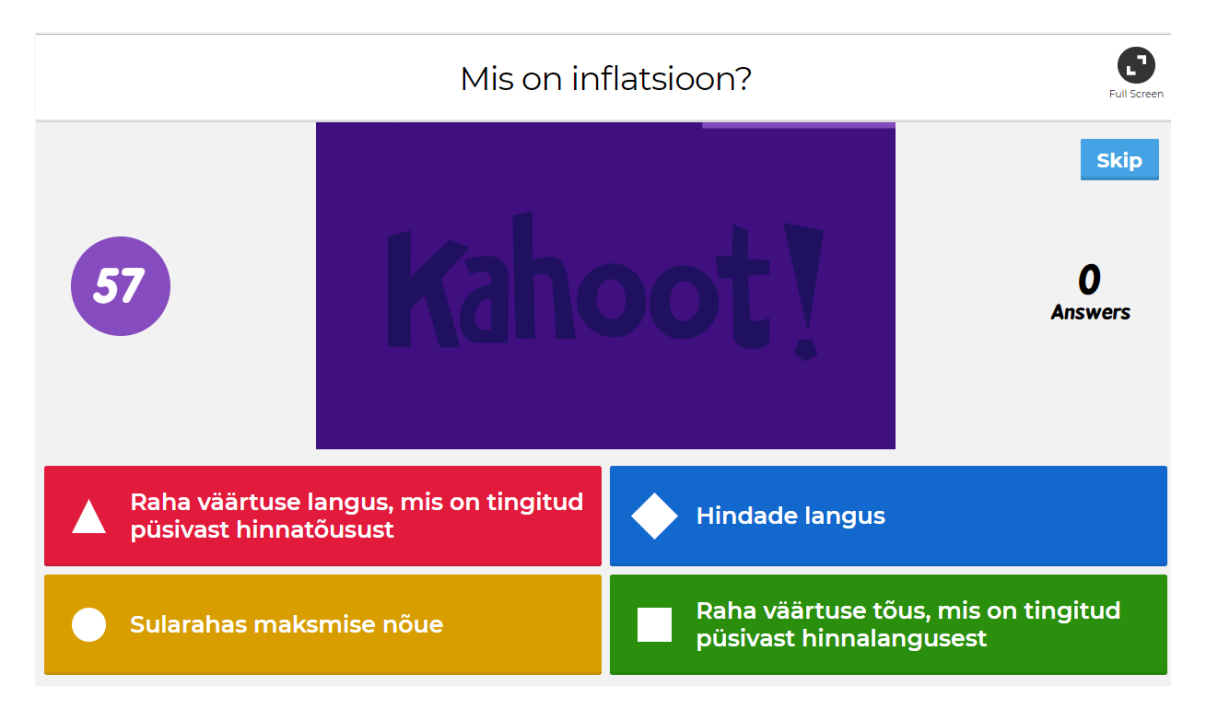

7. **Õpilaste seade**: sisestage vastus, klõpsates ühele neljast nupust (sinine, roheline, kollane või punane).

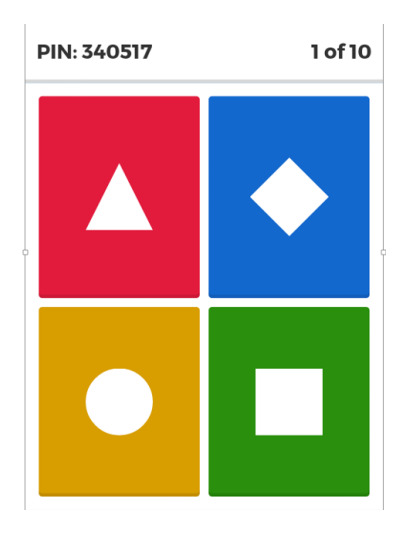

8. **Õpetaja seade:** kui kõik õpilased on vastanud, näete ekraanil õiget vastust ja tulemusi. Jätkamiseks vajutage sinisel nupul Next.

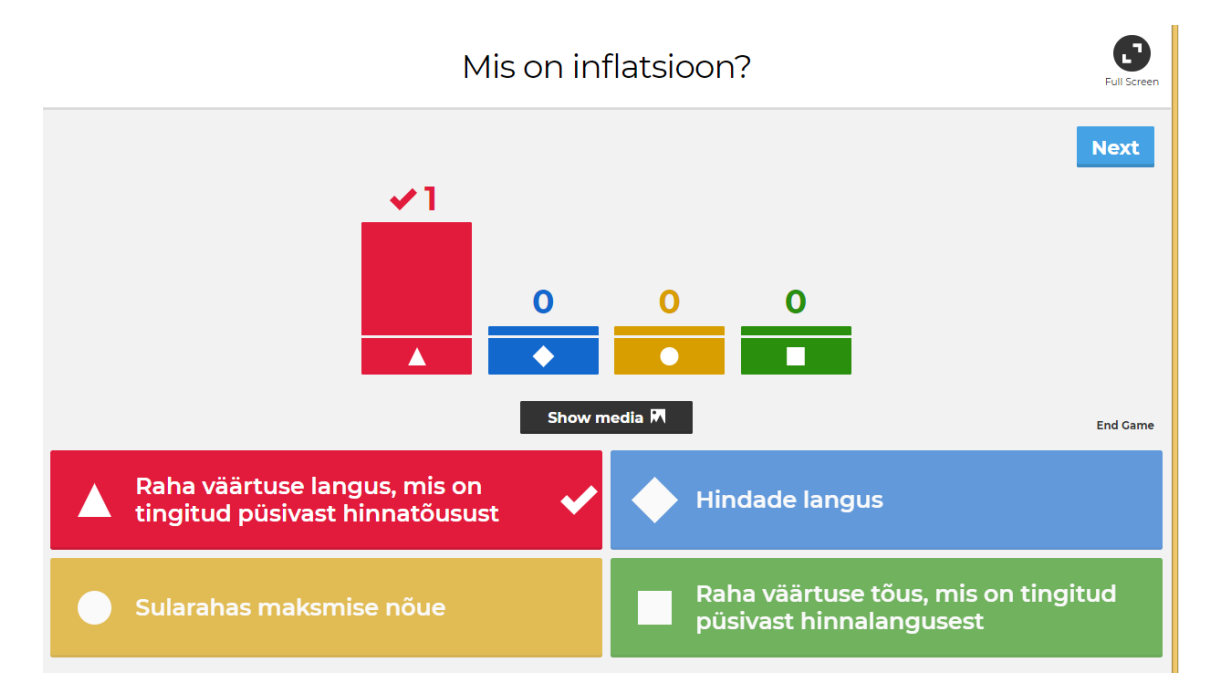

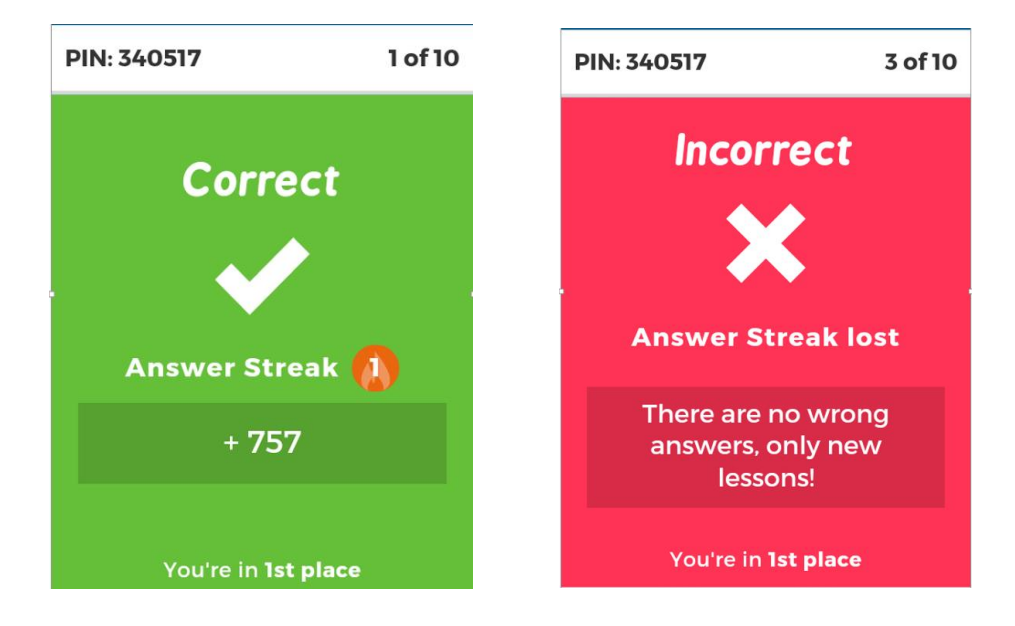

9. Õpilaste seade: näeb, kas vastus oli õige või vale ja oma kohta edetabelis.

10. Õpetaja seade: näeb edetabelit. Jätkamiseks vajutage sinisel nupul Next.

|       | Scoreboard |     | Full Screen |
|-------|------------|-----|-------------|
|       |            |     | Next        |
|       |            |     |             |
|       |            |     |             |
| smart |            | 757 |             |
|       |            |     |             |
|       |            |     |             |

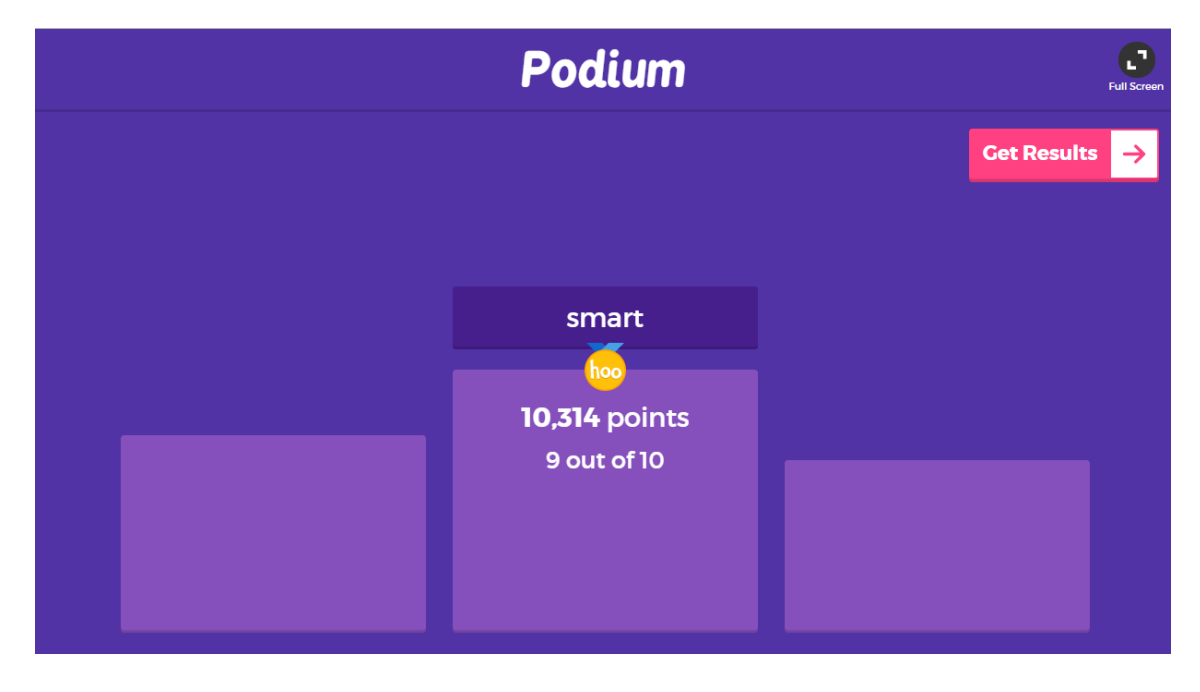

11. Sama loogikat kasutades saab läbi teha kõik küsimused. Viktoriini lõpus näeb Õpetaja seadmes viktoriini parimaid:

Ka Õpilase seadmes on näha tulemus ja lõplik koht:

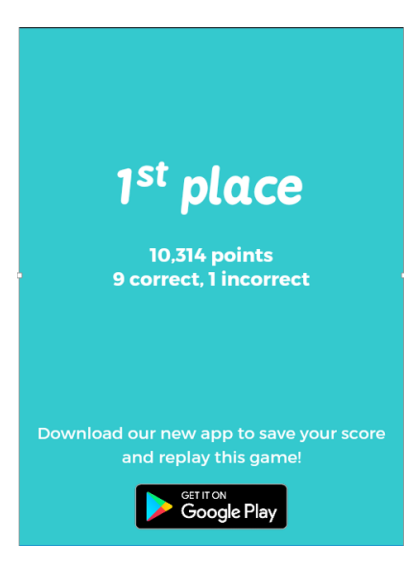